### Guia Paso a Paso: Como usar SimplyBook.me

### ¿Que es SimplyBook.me?

SimplyBook.me es una plataforma online que te permite gestionar reservas de forma profesional. Ideal para profesionales independientes, emprendedores y pequenas marcas que necesitan que sus clientes agenden sus turnos de manera automatizada.

### 1. Registro y creacion de cuenta

- 1. Ingresa a www.simplybook.me
- 2. Hace clic en 'Empezar gratis' o 'Start Free Trial'.
- 3. Ingresa tu nombre, email, nombre del negocio y elegi una contrasena.
- 4. Confirma tu cuenta desde el correo electronico que recibiras.

### 2. Configuracion inicial

- 1. Accede a tu panel de administracion.
- 2. Elegi el rubro de tu negocio (puede ser Belleza, Salud, Consultoria, etc.).
- 3. Configura tu zona horaria, idioma (podes elegir Espanol) y moneda.

### 3. Creacion de servicios

- 1. Dentro del panel, ingresa a 'Servicios'.
- 2. Hace clic en '+ Agregar servicio'.
- 3. Asigna un nombre al servicio (ej: Corte de pelo).
- 4. Establece duracion, precio y descripcion.
- 5. Podes agregar imagen y asignar al profesional correspondiente si sos un equipo.

### 4. Configurar horarios de atencion

## Guia Paso a Paso: Como usar SimplyBook.me

- 1. Ingresa a 'Configuracion de horario'.
- 2. Selecciona los dias y horarios en los que estas disponible.
- 3. Podes bloquear dias especificos por vacaciones o feriados.

#### 5. Activar recordatorios y notificaciones

- 1. En el menu, accede a 'Notificaciones del cliente'.
- 2. Activa los recordatorios por email (gratis).
- 3. Tambien podes usar recordatorios por SMS (disponible en planes pagos).

#### 6. Compartir el link de reservas

- 1. Ingresa a 'Pagina de reservas'.
- 2. Copia el link personalizado que te da SimplyBook.me (ejemplo: https://tumarca.simplybook.me).
- 3. Podes compartirlo por WhatsApp, redes sociales o incrustarlo en tu sitio web.

### 7. ¿Como agenda el cliente?

- 1. Recibe tu link por WhatsApp o redes sociales.
- 2. Accede y ve tu lista de servicios disponibles.
- 3. Elige el servicio, selecciona dia y hora.
- 4. Ingresa sus datos (nombre, email, telefono).
- 5. Confirma la cita.
- 6. Recibe confirmacion y recordatorio automatico.

Listo! Vos tambien recibis un aviso por email cuando se genera una reserva.

### Tip final

Probalo durante unas semanas. Vas a notar como reducis los mensajes, ganas tiempo y profesionalizas la

# Guia Paso a Paso: Como usar SimplyBook.me

atencion al cliente. Y si necesitas ayuda, en Eli Publicidad Ba te damos soporte ;)